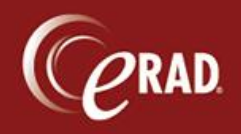

- 1. To begin importing, place the disk to be imported in the CD drive.
- 2. Search eRAD RIS for the patient.
- 3. Right-click on the row and select Import from CD from the floating menu.

| Search Criteria                                   |                 |              |                                   |                                                                          |                                         |        |                   |              |       |
|---------------------------------------------------|-----------------|--------------|-----------------------------------|--------------------------------------------------------------------------|-----------------------------------------|--------|-------------------|--------------|-------|
| <u>F</u> irst Name:<br>Last Name:<br><u>M</u> RN: | Search <u>O</u> | ther Variati | ons                               |                                                                          | <u>B</u> irth Date:<br><u>P</u> hone #: |        | dd-yyyyy<br>earch | Reset        |       |
| First Name                                        | Last Name       | Middle N     | ame B                             | irth Date                                                                | MRN                                     | Issuer | Gender            | Address      | City  |
| JOE                                               | TEST            |              | Patie                             | ent Folder                                                               | in New T                                | ab     |                   | 1234 MAIN ST | Dunda |
|                                                   |                 |              | New<br>New<br>Edit<br>Impo<br>Cop | / Appointr<br>/ Walk-in<br>Patient<br>ort From (<br>y Cell<br>ent Folder | CD<br>(Preview                          | Mode)  |                   |              |       |

4. Follow the steps below to complete the import.

| @ Import From                                                                    |                                      |          | 2-        | - 0 - 3    |
|----------------------------------------------------------------------------------|--------------------------------------|----------|-----------|------------|
| Patient to import: Management (Management)                                       | ▼ Patient in RIS: TEST, JOE (44114S) |          | Site:     |            |
| Description                                                                      | Procedure                            | Modality | Body Part | Laterality |
| Accession #:1679047 04-16-2013 12:15 PM<br>X-ray, WRIST, MINIMUM 3 VIEWS - Right | A procedure selection is required!   |          | 6         |            |
| Click here to add tech notes                                                     |                                      |          |           |            |

- 1. The patient's name should display by default. If it doesn't, click the drop-down to see all patients on the CD.
- 2. Click the drop-down and select Outside CDs. Do not pick any other location.
- 3. Select the procedure description that is closest to what is on the CD.
- 4. The modality should auto-populate after the procedure is chosen.
- 5. Select the correct body part.
- 6. Select the laterality (or bilateral), if applicable.
- 7. Enter any notes to communicate to the Radiologist. Enter the facility, if known, in this space (though that is not required).
- 8. Click the now-active Import button.

| 0 | Import | Cancel |
|---|--------|--------|

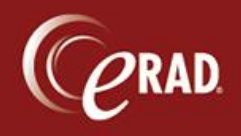

The bottom of the screen shows the status of the import. Depending on the size of the CD this could take up to 15 minutes. When the process is compeleted, a pop-up dialog confirms. <u>Do not</u> try to remove the CD prior to getting the pop-up or the process will be disrupted.

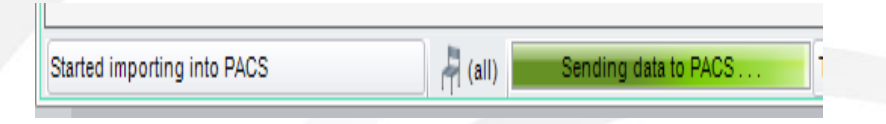